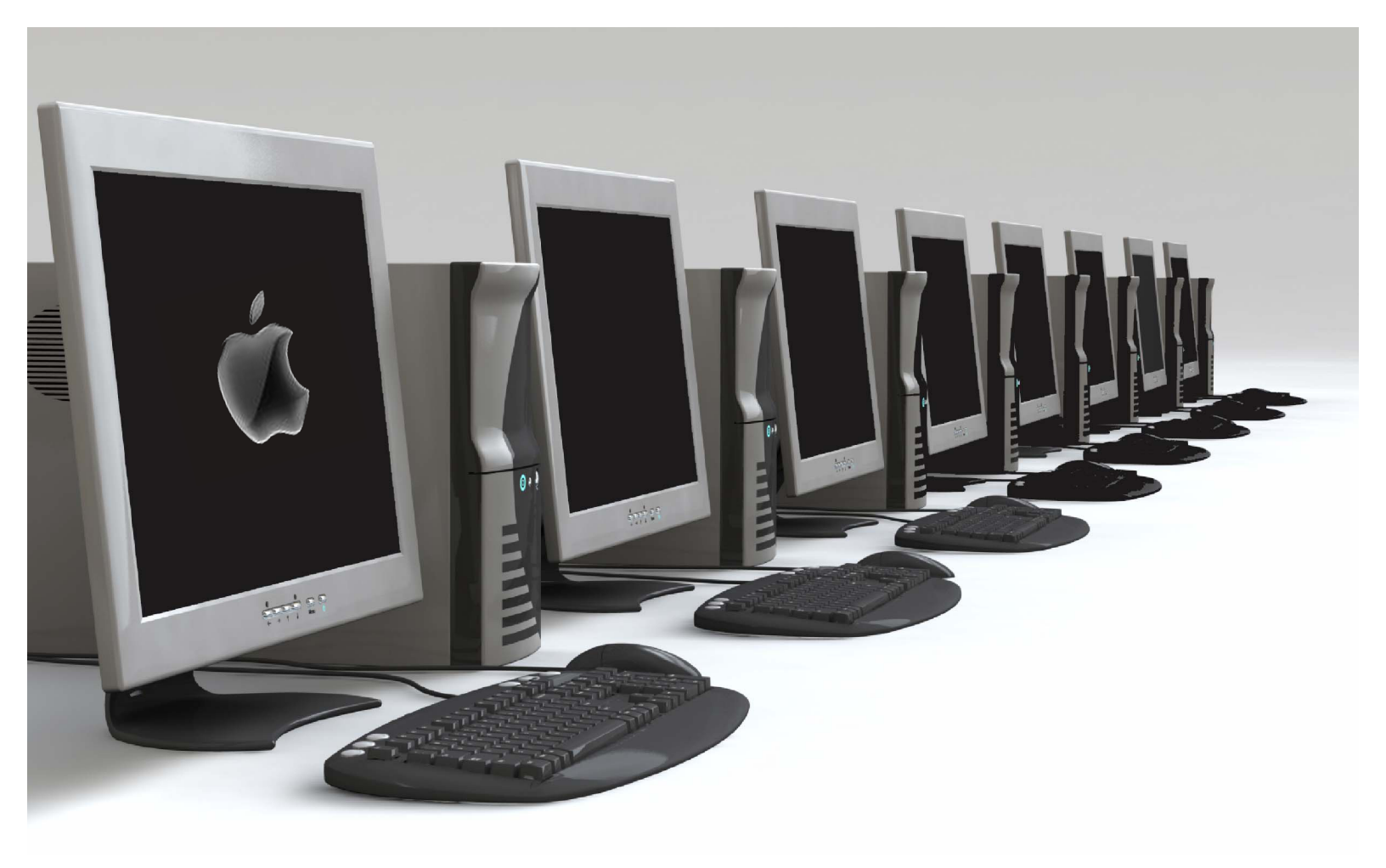

# MyEducation BC: Family Portal – Using Student Accounts

**ICT Services** North Vancouver School District

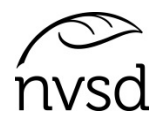

### MyEd Family Portal – Using Student Accounts

#### Logging into your MyEd Portal Account

Go to to <u>www.myeducation.gov.bc.ca/aspen</u>

Enter the Login ID and temporary password. Click Log On.

| MyEducation BC Prod 11                                                                                                    |                                                                                                 |
|----------------------------------------------------------------------------------------------------|-------------------------------------------------------------------------------------------------|
| Login ID                                                                                                    |                                                                                                 |
| 2230969nv                                                                                                    |                                                                                                 |
| Password                                                                                                    |                                                                                                 |
|                                                                                                    |                                                                                                 |
| +) Log On                                                                                                    |                                                                                                 |
| Your password has<br>expired. Please create a<br>new one.<br>Click OK on this mess                                                                                                    | sage.                                                                                           |
|                                                                                                    |                                                                                                 |
|                                                                                                    | 4                                                                                               |
| <ul> <li>Password Requirements</li> <li>Minimum length is 8</li> <li>At least one number</li> <li>At least one capital and lowercase letter</li> <li>At least one symbol that isn't a letter or number</li> <li>Can't contain 'password', login name, first name, middle name, last name, date of birth, personal id, or only sequential letters or numbers</li> </ul>                                                                      | 4                                                                                               |
| Password Requirements         • Minimum length is 8         • At least one number         • At least one capital and lowercase letter         • At least one symbol that isn't a letter or number         • Can't contain 'password', login name, first name, middle name, last name, date of birth, personal id, or only sequential letters or numbers         Current Password                                                            | <b>4</b><br><b>Current password</b> = temp password                                             |
| Password Requirements         • Minimum length is 8         • At least one number         • At least one capital and lowercase letter         • At least one symbol that isn't a letter or number         • Can't contain 'password', login name, first name, middle name, last name, date of birth, personal id, or only sequential letters or numbers         Current Password         New Password                                       | Current password = temp password                                                                |
| Password Requirements         • Minimum length is 8         • At least one number         • At least one capital and lowercase letter         • At least one symbol that isn't a letter or number         • Can't contain 'password', login name, first name, middle name, last name, date of birth, personal id, or only sequential letters or numbers         Current Password         New Password                                       | 4         Current password = temp password         Enter new password                           |
| Password Requirements            • Minimum length is 8         • At least one number         • At least one capital and lowercase letter         • At least one symbol that isn't a letter or number         • Can't contain 'password', login name, first name, middle         name, last name, date of birth, personal id, or only sequential         letters or numbers          Current Password          • • • • • • • • • • • • • • • | <b>Current password</b> = temp password         Enter new password         Confirm new password |

1

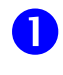

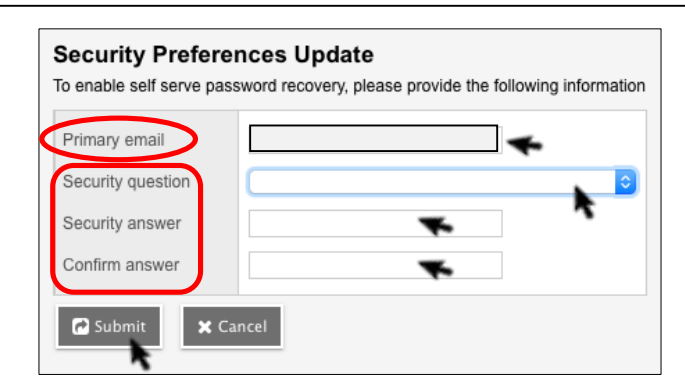

6

Enter a **primary email** - <u>**DO NOT**</u> **use your Office 365 email** (<u>xxxxx@sd44.ca</u>). It's not compatible with MyEd.

Select a **security question** from the dropdown, enter the answer, confirm the answer (answers are case sensitive)

67

Click Submit.

#### **Navigating the Family Portal**

If using a mobile device, click *View Full Site* (under the heading for *Full Site*)

In the **top right** of the MyEd screen, click your name. Click Set Preferences.

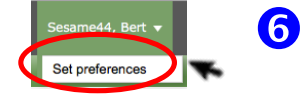

#### On the General tab of Set Preferences, match these settings (exactly as shown).

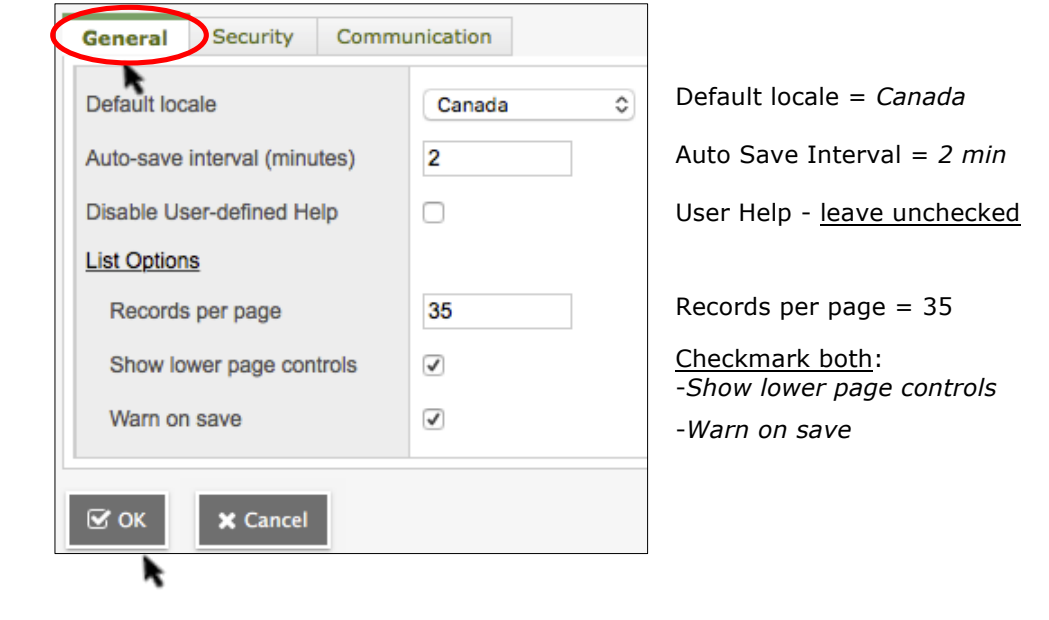

Click OK.

North Vancouver School District

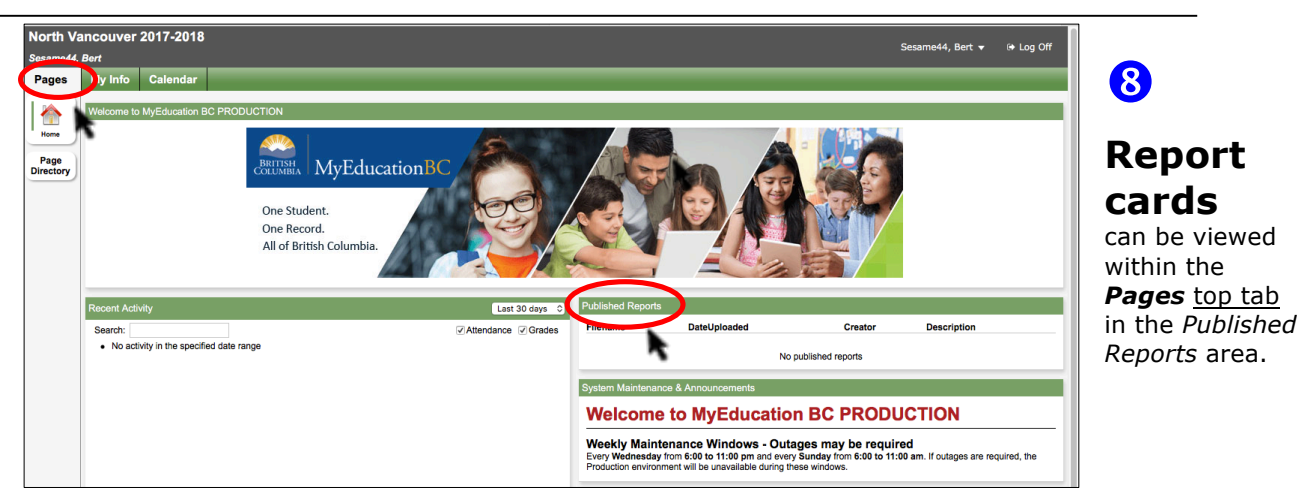

Report cards only appear when published by the school for each reporting period. (For new accounts, it will not display report cards prior to the account being created.)

Report cards only remain visible until July 31<sup>st</sup> of each school year (after this date, they disappear).

Report cards should be downloaded and saved (or printed). They open in PDF format.

#### 9 Student Details are in the My Info top tab. North Vancouver 2017-2018 Pages My Info Calendar Sesame44, Bert My Info Calendar Pages My Info has side tabs that hold information: My Record My Details **My details** – *name*, *birthdate*, *address*, etc. Help 🔻 Reports v Transcript - credit summary and Grad summary (for Transcript 🗙 Cancel Secondary students) Current Current schedule - list view or matrix view Schedule Demographics Addresses **Contacts** – *parents* and *emergency* contacts Contacts Legal first name Bert Attendance – click the filter icon to select either Current Attendance Legal middle name Year or All Records. Legal last name Sesame44 Assessments **Assessments** – District & Ministry assessments only Suffix Notifications Notifications- currently not used 2230969 Pupil # Requests Personal Education **Requests** – may be used in future to submit course requests Number (school decision)

## 10 Log Out

To log out of the MyEd Family Portal, <u>do not</u> use the 'X' on the browser. Click the *Log Off* button in the uppermost right of the screen.

🕞 Log Off

North Vancouver School District